## 自然人期货账户

## 掌上营业厅密码重置流程

1、手机搜索"东兴期货"安装或扫描二维码安装我公司 APP。

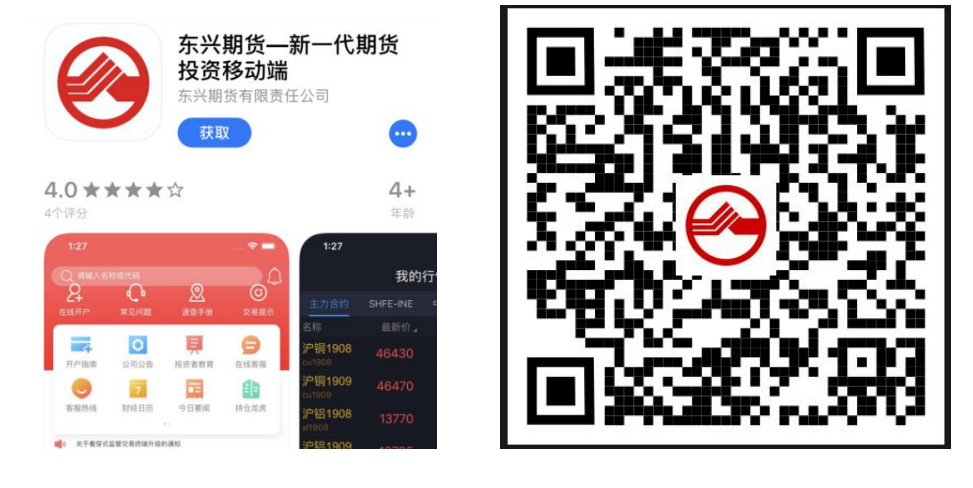

2、打开 APP-首页-掌上营业厅。

| 0    |                             |                  |                        | D Q              |
|------|-----------------------------|------------------|------------------------|------------------|
|      | <b>2</b><br><sup>在线开户</sup> | <b>。</b><br>常见问题 | <b>》</b><br>速章手册       | <b>②</b><br>交易提示 |
| 东兴期货 | <b>一</b> 4<br>开户指南          | 【】<br>掌上营业厅      | 公司公告                   | 民                |
|      | <b>三</b><br>在线客服            | <b>会</b><br>客服热线 | <mark>7</mark><br>财经日历 | 今日要闻             |
|      | ▲) 关于调整部                    | 分期货合约交易手续费       | 根本准的通知                 |                  |
|      | 理性                          | <b>挂投资 从</b>     | <b>民做起</b>             | 1                |
|      | 公司公告                        | 开户服务             | 投资者保护                  | 投研专栏             |
|      | 关于2024年国<br>排的通知            | ]庆节期间有关.         | 工作安<br>09-25           | 今日失意<br>NEWS     |
|      | 关于2024年中<br>排的通知            | 秋节期间有关.          | 工作安<br>09-11           | (公告)             |
|      | 关于调整部分                      | 期货合约交易           | 手续费标                   |                  |
|      | 首页                          | <b>全</b><br>自选 行 | 2 <b>二</b> 交易          | (1)<br>我的        |

3、选择所需办理业务——密码重置。

| く 返回                 | 业务办理                |          |
|----------------------|---------------------|----------|
|                      | Q 搜索业务名称            | ( ),     |
| 我的业务                 |                     |          |
| 入                    | 理中 [                | 已办理      |
| 资料变更                 |                     |          |
|                      |                     | 2        |
| 基本信息变更               | 结算账户变更              | 身份证有效期更新 |
| ┃账户管理                |                     |          |
| <b>②</b><br>密码重置     | <b>同志</b><br>休眠账户激活 |          |
| ┃ 业务申请               |                     |          |
| <b>贝</b><br>特殊交易权限申请 |                     |          |

## 4、账户验证。

输入 10 位资金账号、开户时登记的手机号码后 4 位,点击获取验证码,输入图 形验证码后点击验证,进入人脸识别环节。

| く返回   | 密码重置     |      | く 返回  |                         | 人脸识别                                      |                                     |
|-------|----------|------|-------|-------------------------|-------------------------------------------|-------------------------------------|
|       | <b>@</b> |      | (温馨提醒 | 为了保[<br>需要采集您<br>醒:人脸识别 | 章您的信息<br>的人脸信息进行!<br>拍到的范围是上 <sup>当</sup> | 息安全<br><sup>身份核实</sup><br>半身,请注意着装) |
|       | 验证码登录    |      |       |                         | 7.7                                       |                                     |
| 资金账号  | 请输入资金账   |      |       |                         | N.                                        |                                     |
| 请输入预留 | 留手机号码后4位 |      |       |                         |                                           |                                     |
| 请输入短信 | 自验证码     | 点击获取 | (     | ļ 🔗                     | - 💭 -                                     | (2)                                 |
|       |          |      | 正     | 对手机                     | 光线充足                                      | 放慢动作                                |
|       |          |      | Ē     | 已知晓人服                   | 佥识别规则, <del>升</del>                       | 干始认证                                |

5、身份证信息识别(请按要求上传身份证正反面,可调整方向,点击确定)。

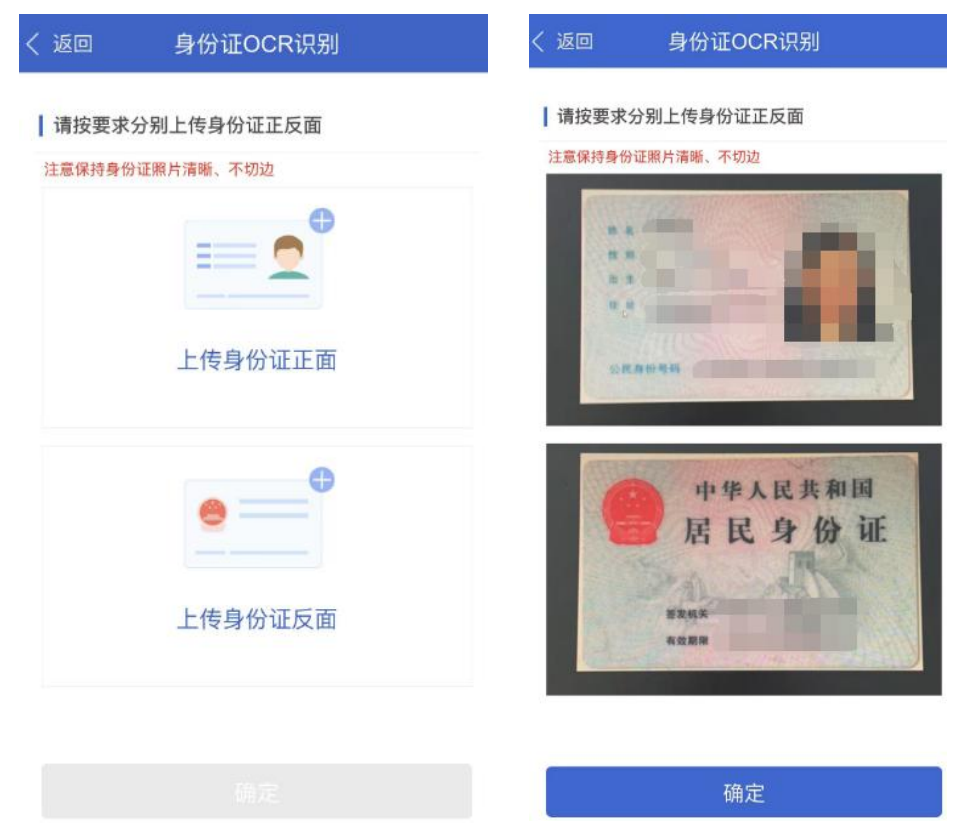

6、身份证信息确认(如 OCR 识别信息与身份证信息不符,请点击修改)。

| く返回                                                   | 身份证信息确认                 |  |  |  |  |
|-------------------------------------------------------|-------------------------|--|--|--|--|
| ① 尊敬的客户,请确认您的身份证信息无误、身份证照片完整<br>无切边、如照片切边可能会导致业务办理失败! |                         |  |  |  |  |
| 信息确认                                                  | ∠修改                     |  |  |  |  |
| 姓名                                                    | .11104                  |  |  |  |  |
| 住址                                                    | 将仁县然纪大道87号1820元302<br>展 |  |  |  |  |
| 身份证号                                                  | 1408341998002190822     |  |  |  |  |
| 有效期限(始)                                               | 2011-1-9                |  |  |  |  |
| 有效期限(终)                                               | 20                      |  |  |  |  |

## 身份证预览

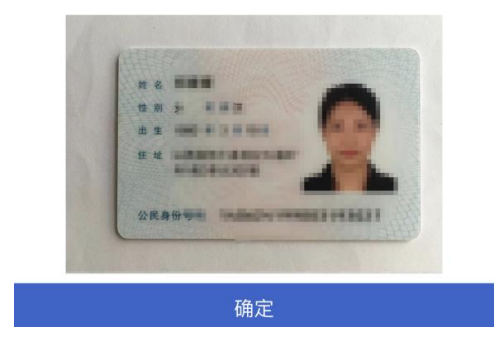

7、选择需要重置的密码类型,点击提交(按需求可多选,资金密码重置后为身份证后六位数字;交易密码重置后为 dx+身份证后六位数字;监控中心密码重置 后可于掌厅业务已办理中点击查看)。

| く返回                              | 密码重置                                                            | く 返回                                   | 密码重置                                                                    |
|----------------------------------|-----------------------------------------------------------------|----------------------------------------|-------------------------------------------------------------------------|
| 资金密码<br>用于办理银期转                  | 账出入金划转                                                          | 资金密码                                   |                                                                         |
| 交易密码<br>用于登陆网上交                  | 易系统                                                             | 交易密码                                   | $\checkmark$                                                            |
| 期货保证金监用于登陆期货市                    | [控中心密码<br>场监控中心查询结算单等交易信息                                       | 期货保证金监控                                | 中心密码                                                                    |
|                                  |                                                                 |                                        | 提交                                                                      |
| 选择需要重置的密<br>后六位数字;资金<br>置后可于掌厅业务 | 隔类型(可多选)。交易密码重置后为dx+身份证<br>密码重置后为身份证后六位数字;监控中心密码重<br>分已办理中点击查看。 | 选择需要重置的密码药<br>后六位数字;资金密码<br>置后可于掌厅业务已办 | <sup>线型</sup> (可多选)。交易密码重置后为dx+身份证<br>B重置后为身份证后六位数字:监控中心密码重<br>B理中点击宣看。 |

8、确认提交,业务提交成功,等待期货公司受理。

| く 返回 密码重置                                                                              | く返回 密码重置 |
|----------------------------------------------------------------------------------------|----------|
| 资金密码                                                                                   |          |
| 交易密码                                                                                   |          |
| 期货保证金监控中心密码                                                                            |          |
|                                                                                        | 业务提交成功   |
| 申请信息填写完成,确认提交?                                                                         |          |
| 放弃 确认提交                                                                                | 确定       |
| 选择需要重置的密码类型(可多选)。交易密码重置后为dx+身份证<br>后六位数字:资金密码重置后为身份证后六位数字:监控中心密码重<br>置后可于掌厅业务已办理中点击查看。 |          |

9、重置后的密码将发送至手机短信,也可通过掌厅-我的业务-已办理进行查询。 用重置后的交易密码登录网上交易系统后,系统会提示强制修改。

| く返回              | 业务办理               |            | く返回                                                                                                    |                                                  |
|------------------|--------------------|------------|----------------------------------------------------------------------------------------------------|--------------------------------------------------|
|                  | Q 搜索业务名称           | ۲.         | 密码重置<br>2019-10-14 15:38:00                                                                                        | 已办理<br>查看                                        |
| 我的业务             |                    |            | 密码重置                                                                                                    | EL I                                             |
|                  | 理中<br>3)           | 已办理        | 审核结果<br>2 通过                                                                                                    | THE IT                                           |
| ┃ 资料变更           |                    |            | ■ <b>市核回执</b><br>■ 尊敬的客户:您的交易密码已<br>份证最后六位(去除尾数X最后                                                                 | 1<br>1重置为:dx加身<br>1六位),资金密                       |
| 基本信息变更           | <b>一</b><br>结算账户变更 | 2000年1月10日 | <ul> <li>码已重置为:身份证最后六位</li> <li>六位),您的中国期货保证金</li> <li>为:0118*************,密码为:</li> <li>小写),如有疑问请拨打客朋友</li> </ul> | 拉(去除尾数X最后 )<br>这监控中心用户名<br>: ********(区分大<br>灵电话 |
| 账户管理             |                    |            | 4008808211。祝您投资顺利<br>2<br>申请内容<br>2                                                                                | !<br>                                            |
| <b>②</b><br>密码重置 | <b>医</b><br>休眠账户激活 |            | 2 密码一 我知道了                                                                                                    |                                                  |